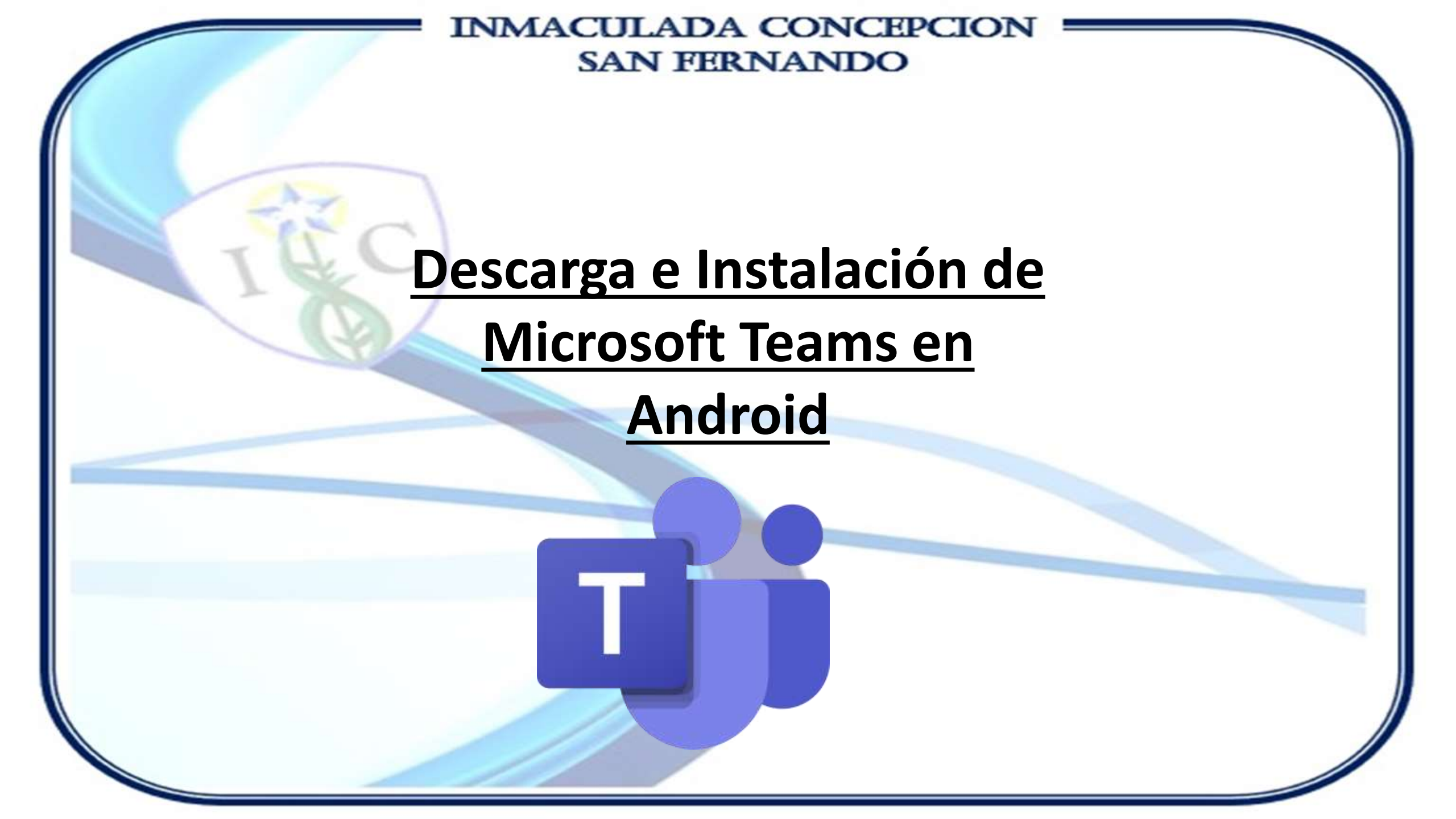

# Microsoft Teams en Android

Ir a Play Store y buscar "Microsoft Teams", sin comillas.

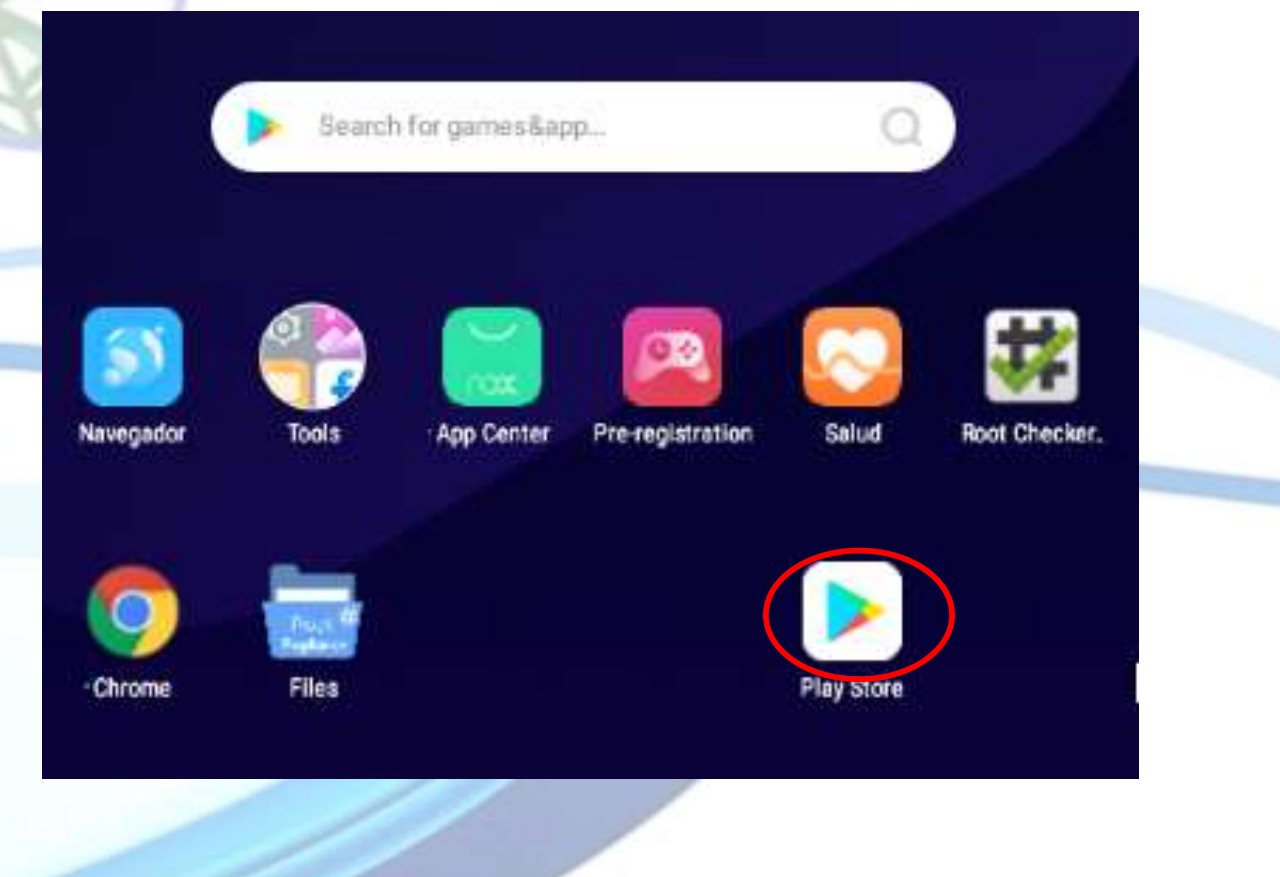

# **Microsoft Teams en Android**

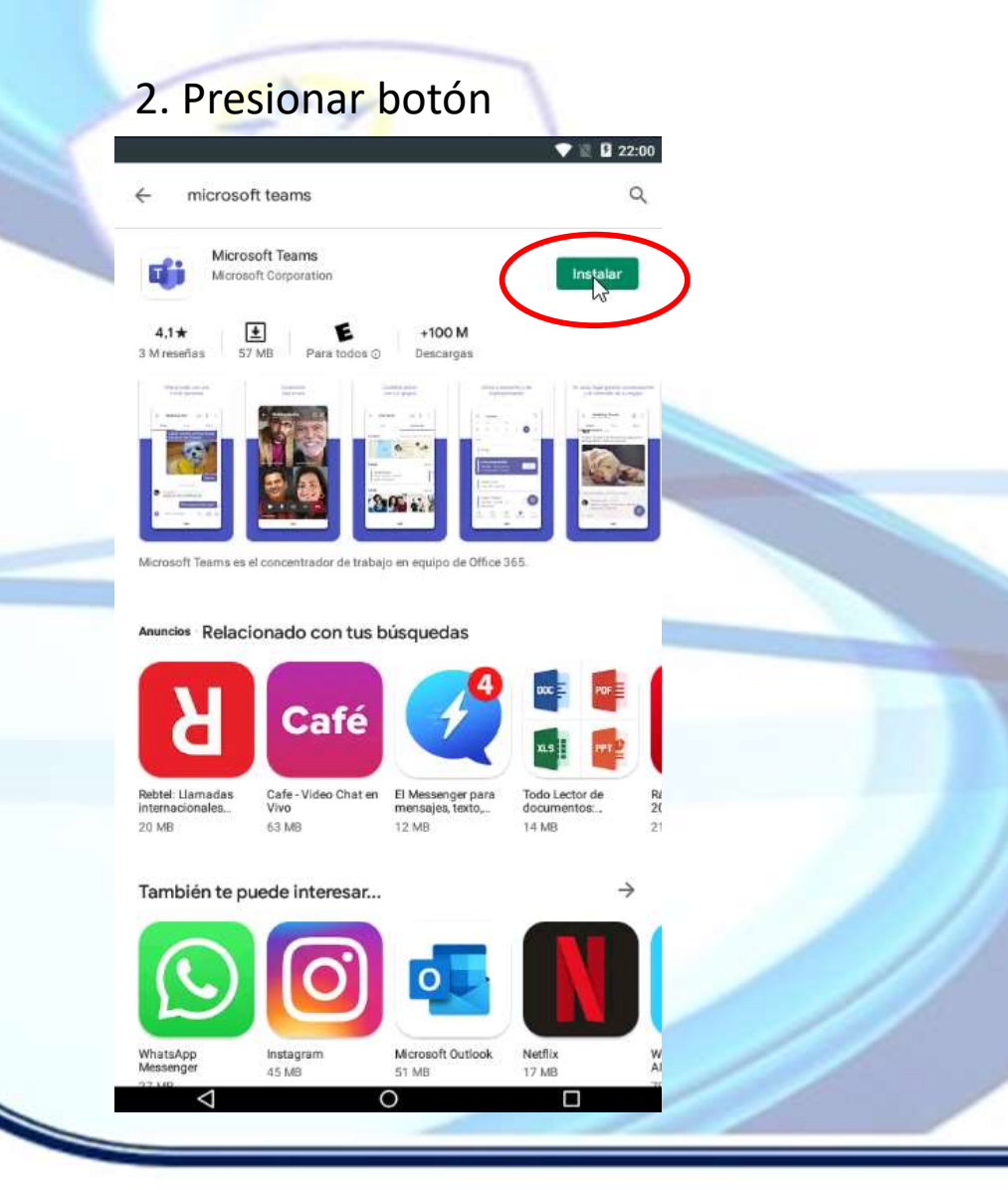

#### 3. Presionar botón Aceptar.

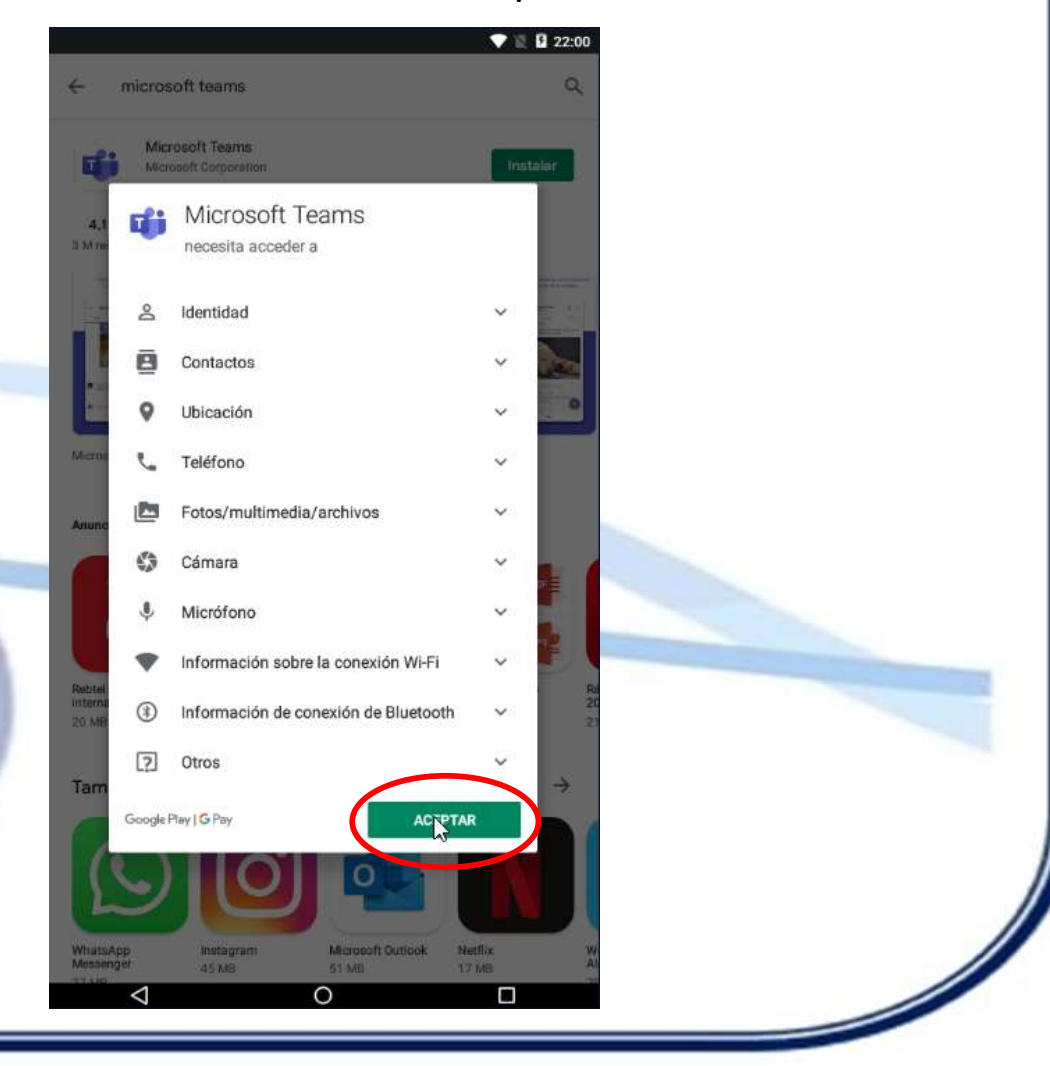

# **Microsoft Teams en Android**

#### 4. Presionar sobre el Ícono Teams.

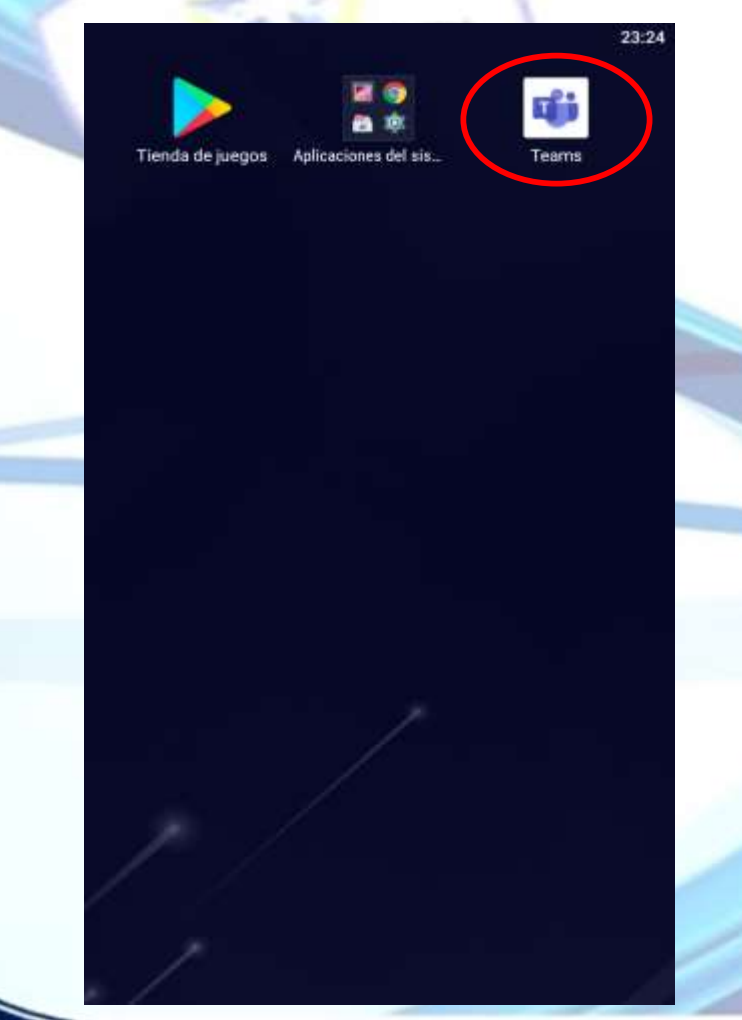

5. Esperamos a que cargue.

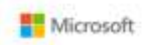

# **Microsoft Teams en Android**

10.04

6. Ingresamos correo electrónico institucional y contraseña (La misma que usan para Outlook).

|        | 2004<br>7                                                                     | E<br>Teams                                                                                                    | 23:34     |
|--------|-------------------------------------------------------------------------------|----------------------------------------------------------------------------------------------------|-----------|
|        | Microsoft Teams                                                               |                                                                                                    |           |
|        |                                                                               | ← alumno3@inmacefdo.el<br>Escribir contraseña<br>Contraseña                                                    | $\geq$    |
| Empeza | ar a trabajar con su cuenta de Microsoft<br>profesional, educativa o personal | He olvidado mi contraceña<br>Iniciar sesión con otra cuenta                                                    | ar sesión |
| alumno | 3@inmacsfdo.cl<br>Iniciar sesión                                              |                                                                                                    |           |
|        | Obtener ayuda para iniciar sesión                                             |                                                                                                    |           |
|        | Registrese gratis                                                             | Telminos de usa Privacidad y cookies ••••                                                                      |           |
|        |                                                                               | Construction of the second second second second second second second second second second second second second |           |

## **Microsoft Teams en Android**

7. Si todo está correcto, habrá que pasar por la ventana a la izquierda, y presionar siguiente hasta que aparezca la opción de privacidad.

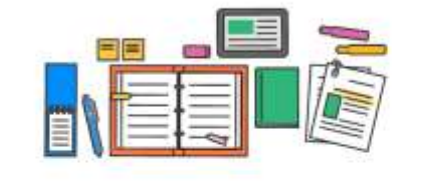

Tareas, archivos, notas y muchas cosas más: todos los elementos básicos de su clase están aquí.

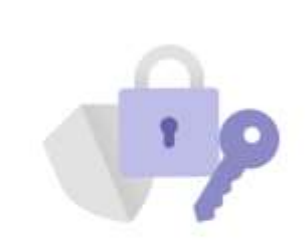

23:36

#### Su opción de privacidad

Hemos realizado algunas actualizaciones en la configuración de privacidad para proporcionarle más control. El administrador de su organización le ha proporcionado acceso a varios servicios con copia en la nube opcionales.

Estos servicios están habilitados y se le proporcionan bajo el Contrato de servicios de Microsoft.

Para ajustar esta configuración de privacidad, abrir Teams > Configuración > Acerca de > Experiencias conectadas

Entendido

Más información

....

Siguiente

# **Microsoft Teams en Android**

8. Las opciones y funcionamiento se mantienen tal como en las versiones de escritorio y web. Actividades, Chat, Equipos, Tareas, Calendario, etc.

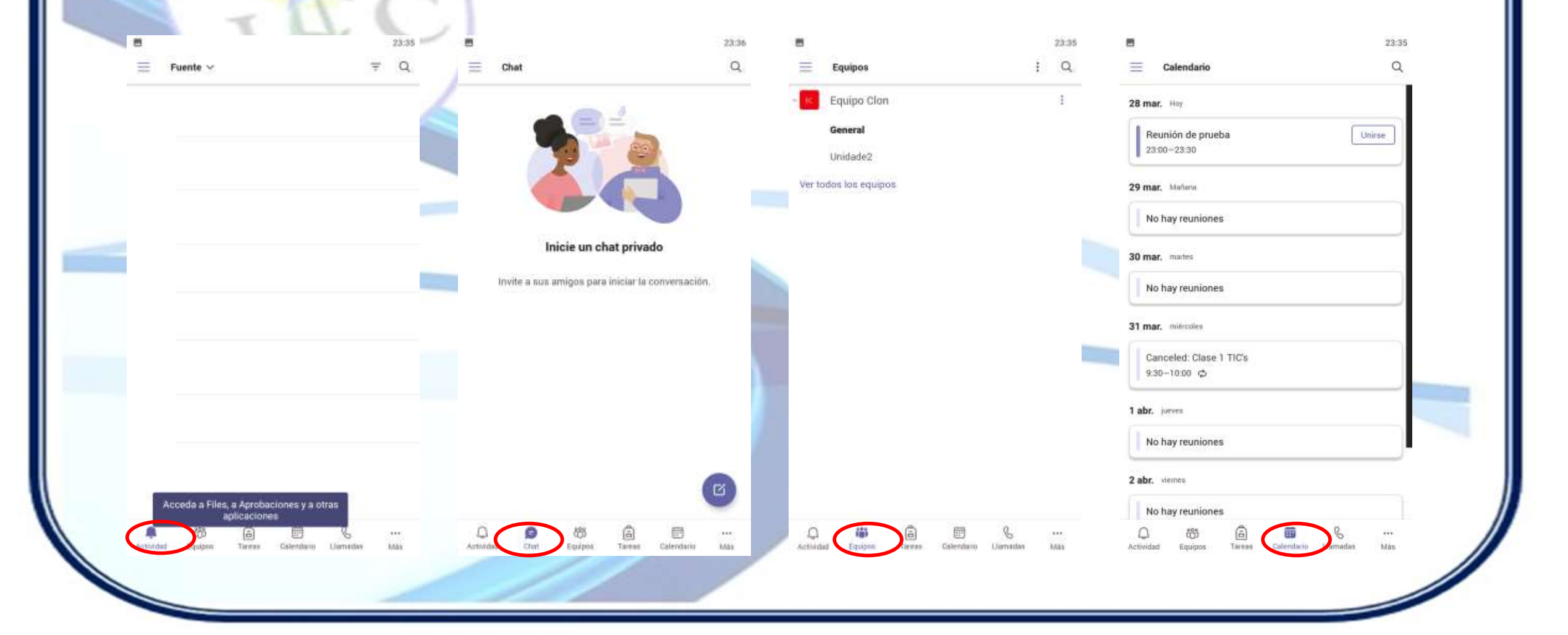

# Microsoft Teams en Android – Ingreso a una Clase.

Para unirse a una clase, puede hacerlo a través del Equipo→Canal o bien desde el Calendario en la reunión agendada, usando el botón Unirse en ambos casos.

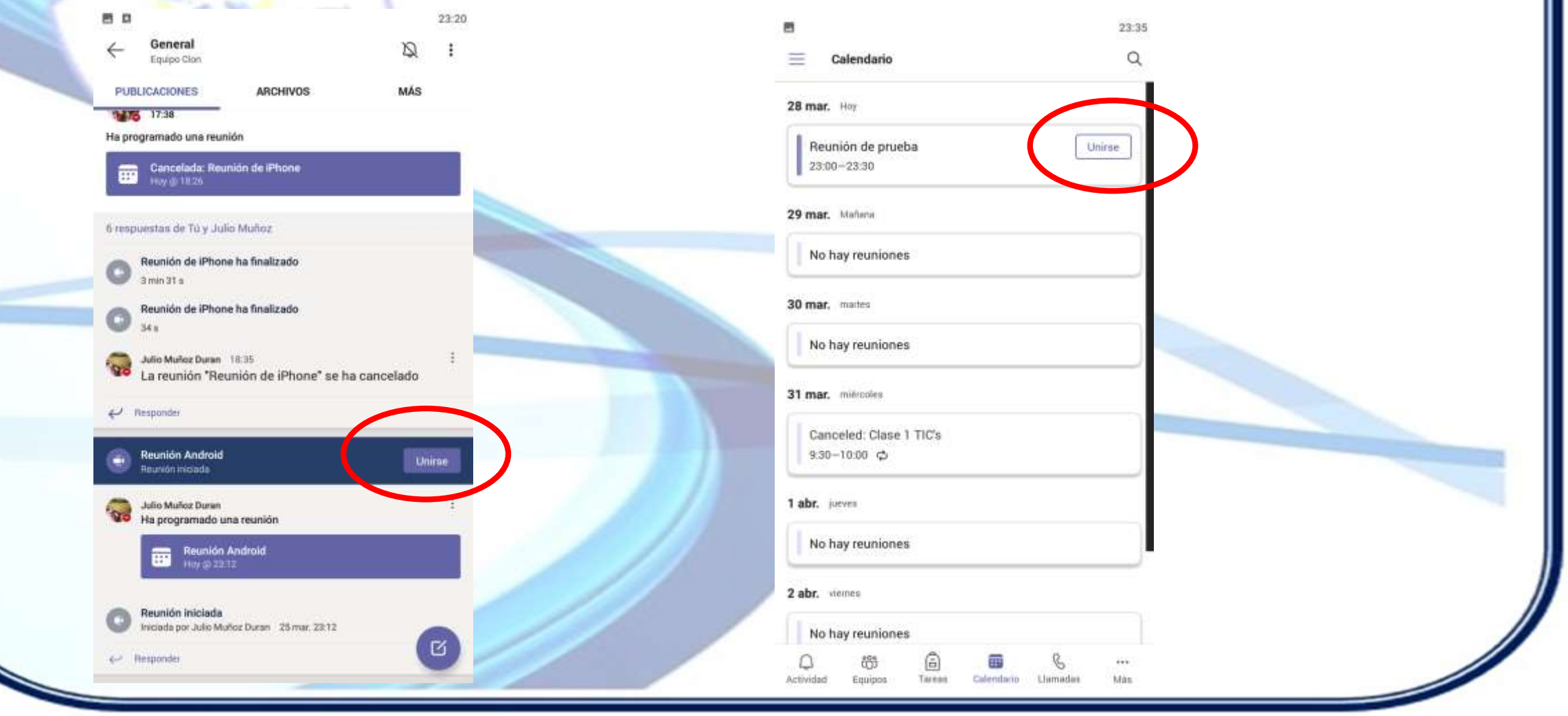

# <u>Microsoft Teams en Android – Ingreso a una Clase.</u>

Al momento de unirse preguntará configurar video y micrófono, luego hacer clic en el botón Unirse ahora. La siguiente pantalla mostrará la sala virtual.

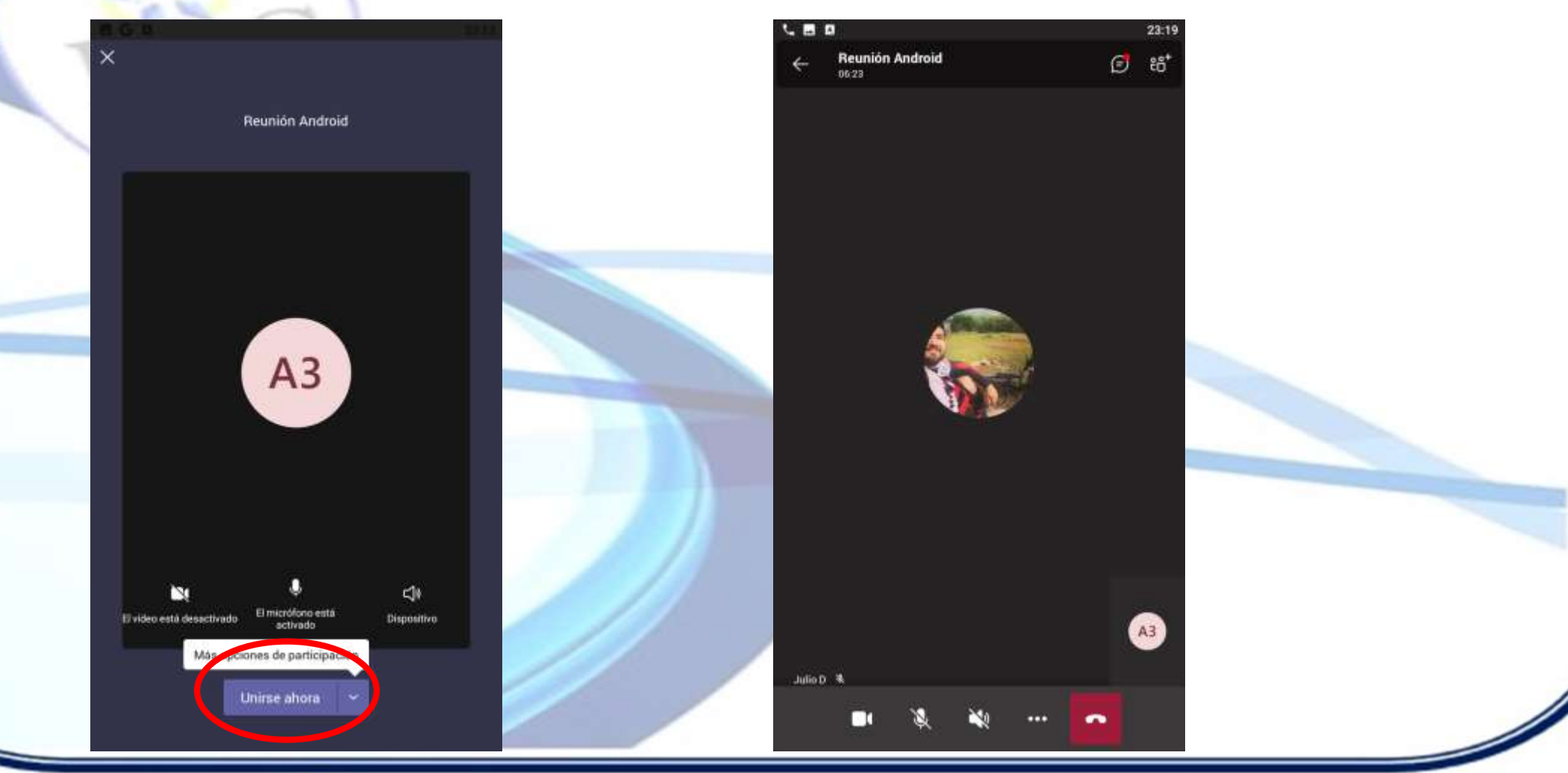

# Microsoft Teams en Android – Opciones en una Clase.

Al igual que en las versiones de escritorio y Web, tenemos la lista de participantes, el Chat y las reacciones.

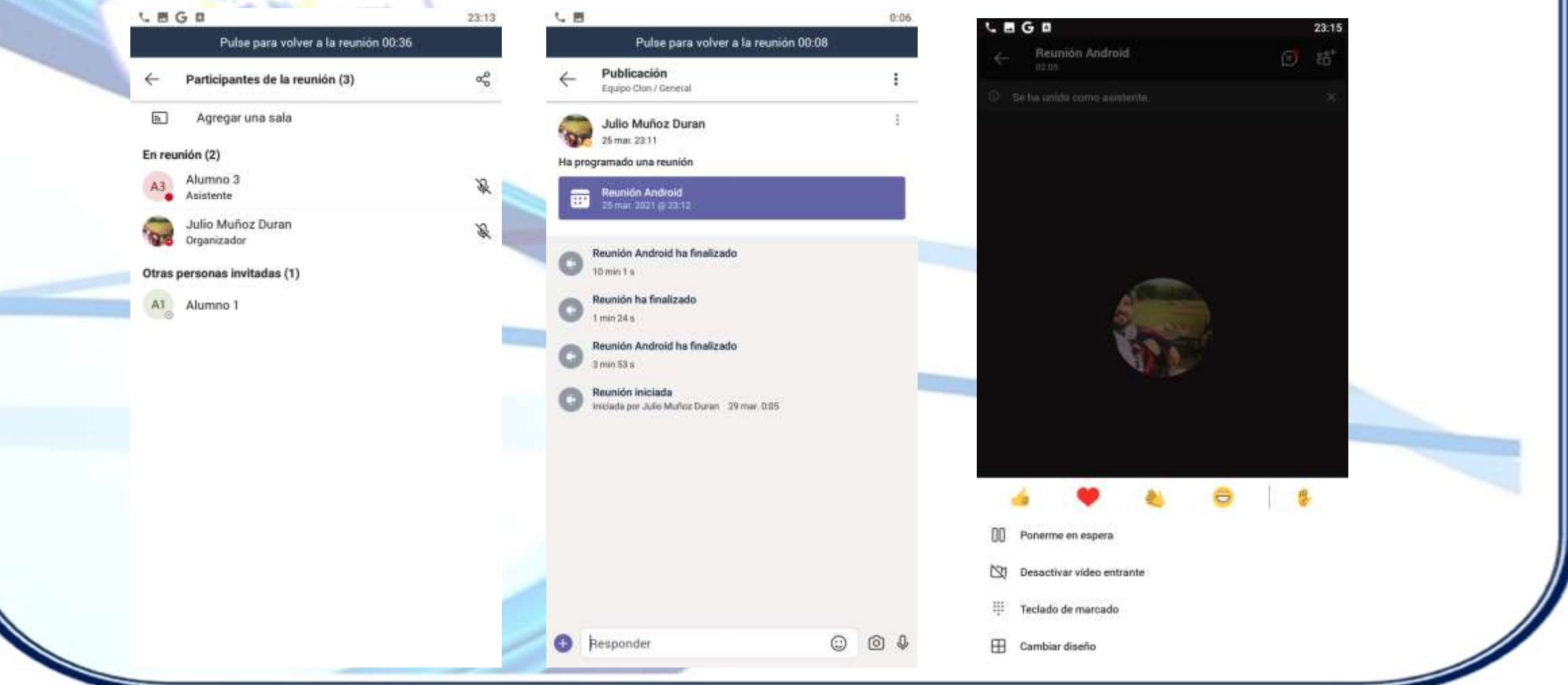